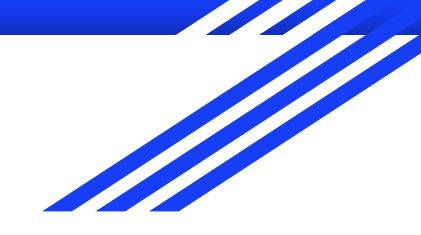

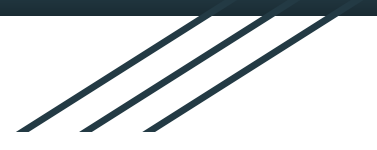

# **HPC Training Series**

Prerequisites for Course 5 "CFD & OpenFOAM"

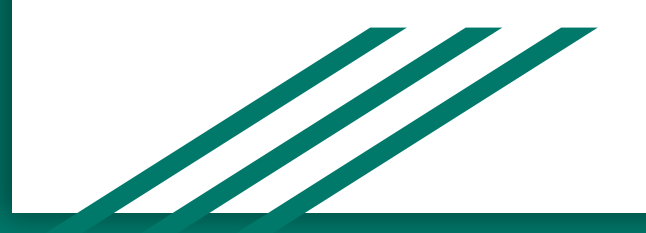

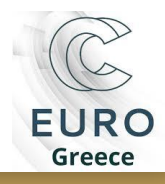

### Prerequisites

#### **For Windows users**

- Download Docker Desktop from: <u>https://docs.docker.com/desktop/install/windows-ins</u> <u>tall/</u>
- Follow step-by-step instructions here: <u>https://www.linkedin.com/pulse/step-guide-how-inst</u> <u>all-docker-windows-1011-shashank-abhishek/</u>
- Download gnuplot: <u>https://sourceforge.net/projects/gnuplot/files/gnuplot/files/gnuplot</u>
- Download paraview:
  <u>https://www.paraview.org/download/</u>

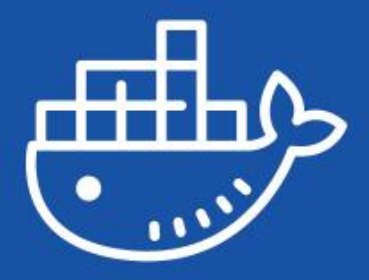

Desktop

## Prerequisites

#### **For Windows users**

- Use **default** options in installation
- Your PC must be restarted
- If docker engine does not start, you might need to close the Docker
   Desktop and run it in administration mode

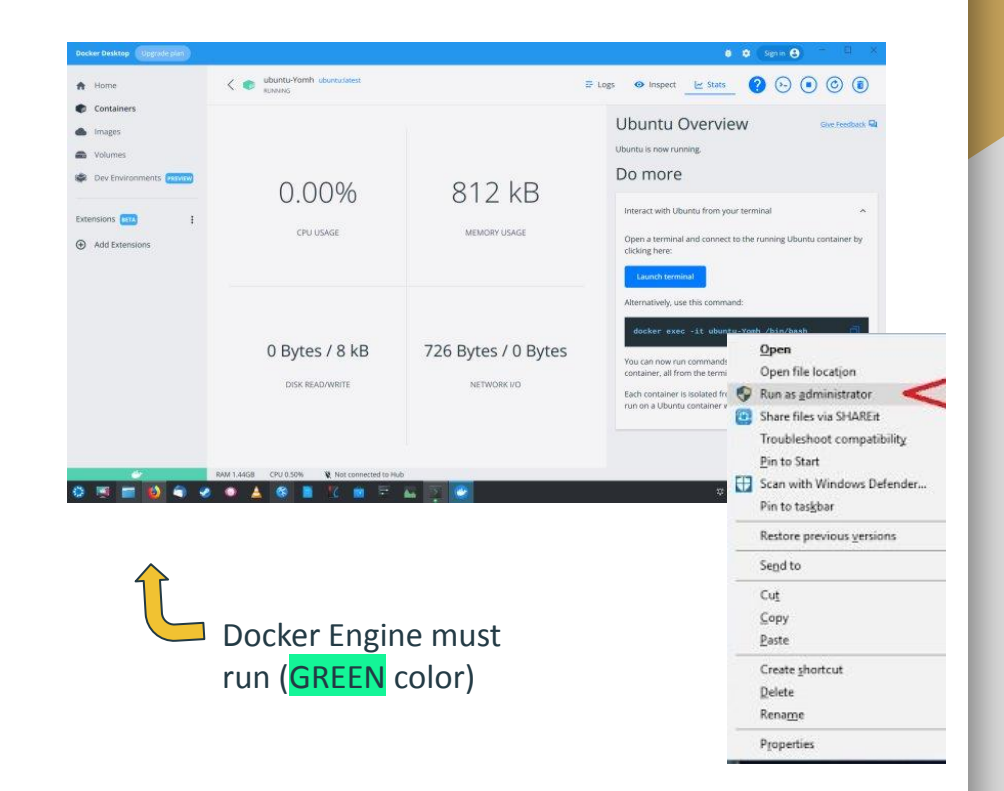

# Steps A-Z

- 1. Make sure that Docker Desktop is **initiated** (GREEN color)
- 2. **Download** the <u>Docker recipe</u> to setup the virtual infrastructure of SLURM under containers: <u>https://github.com/nikosT/slurm-docker-cluster/archive/refs/heads/openfoam-pull.zip</u>
- 3. **Extract** content at some folder e.g. C:\...\slurm-docker-cluster-openfoam-pull
- 4. Open Windows **PowerShell** (in search button type PowerShell)
- 5. In Windows PowerShell terminal type:

cd C:\...\slurm-docker-cluster-openfoam-pull

powershell -ExecutionPolicy Bypass

...\alias.ps1 # load environment

wstart # start the virtual cluster (~2.5 GB images' size)

When wstart is **completed**, you should view this

6. Then, type:

ssh slurm@slurmctld # access the login node

- 7. cd mpi\_hello *# change dir to the MPI example*
- 8. sbatch test.sh *# submit your first MPI job*
- 9. Is *# view the outputs of your submission*
- 10. exit *# logout from login node*
- 11. wstop *# stop the virtual cluster*

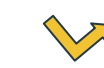

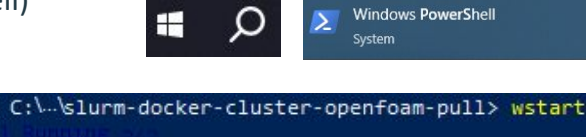

| Container | mysql     |  |
|-----------|-----------|--|
| Container | slurmdbd  |  |
| Container | slurmctld |  |
| Container | c2        |  |
| Container | c1        |  |

bash-4.4\$ cd mpi\_hello bash-4.4\$ sbatch test.sh Submitted batch job 5 bash-4.4\$ ls mpi\_hello mpi\_hello.c my\_mpi\_job\_5.err my\_mpi\_job\_5.out test.sh

#### For Windows users

# Steps A-Z

#### **For Linux users**

• In terminal type:

sudo apt-get install git docker docker.io docker-compose docker-compose-v2 *# install docker* sudo apt-get install gnuplot paraview *# install visualization s/w* git clone -b openfoam-pull <u>https://github.com/nikosT/slurm-docker-cluster</u> *# get docker recipe* cd slurm-docker-cluster *# change dir to the appropriate one* chmod -R 777 slurm *#set appropriate permissions to the folder* source alias *# load environment* wstart *# start the virtual cluster (~2.5 GB images' size)* exit *# logout from login node* wstop *# stop the virtual cluster* 

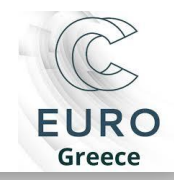